FundLoans Broker Portal Link <u>https://tpo.fundloans.com</u>

#### To Login

- Please enter your Username and Password
- Click the **Login** Button

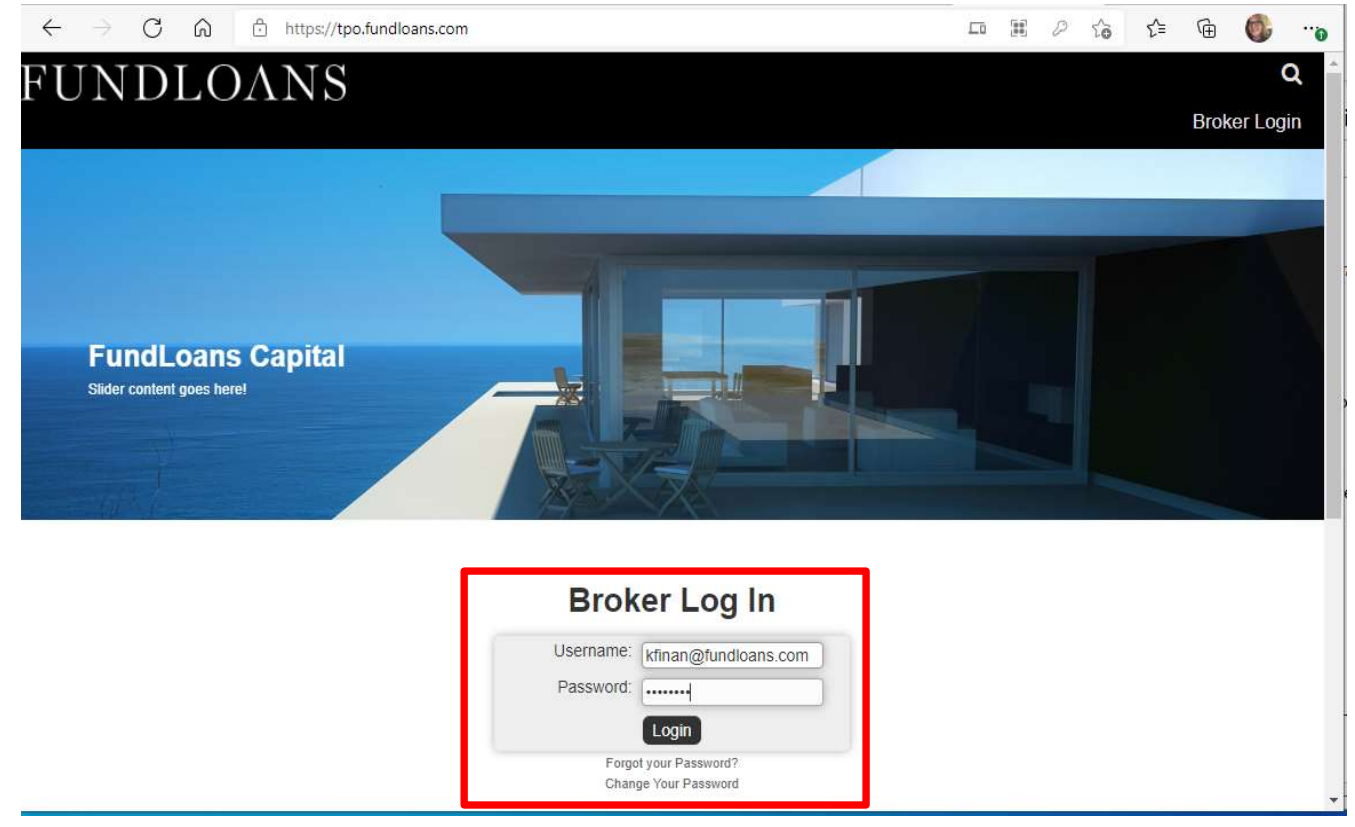

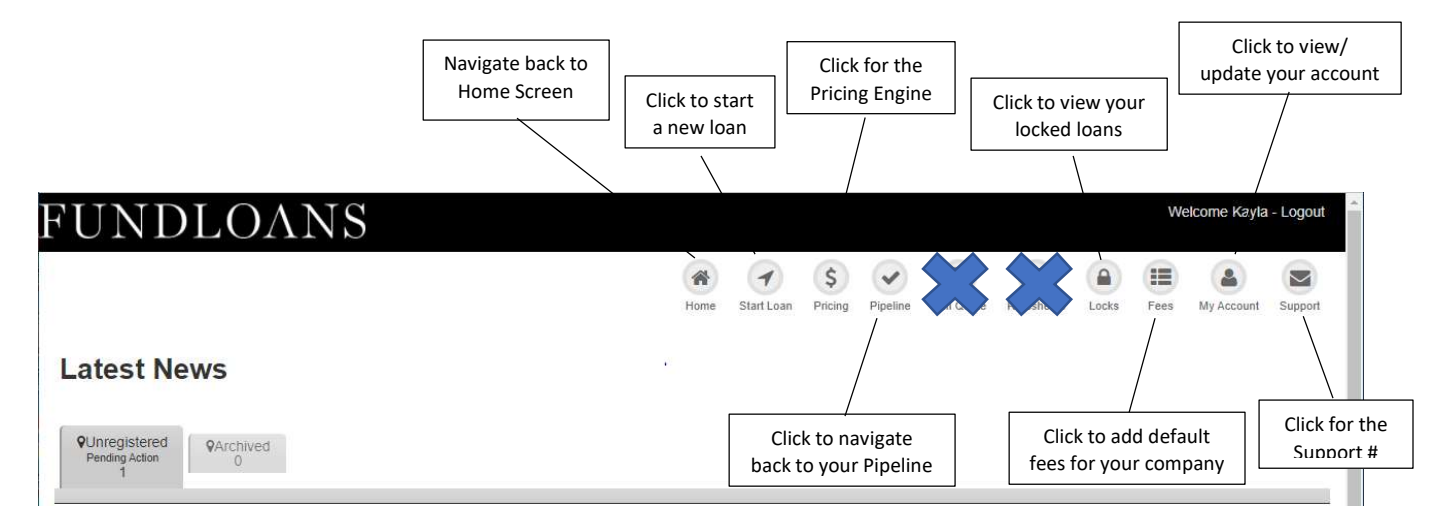

#### **Pipeline View**

| FUNE                            | DLOAN                    | NS                      |                     |                             |            |               |           |           |            |       | We               | elcome Kayla      | ı - Logou |
|---------------------------------|--------------------------|-------------------------|---------------------|-----------------------------|------------|---------------|-----------|-----------|------------|-------|------------------|-------------------|-----------|
|                                 |                          |                         |                     | Home                        | Start Loan | \$<br>Pricing | Pipeline  | PMI Quote | Ratesheets | Locks | Fees             | My Account        | Suppor    |
| Latest N                        | ews                      |                         |                     |                             |            |               |           |           |            |       |                  |                   |           |
| QUnregistered<br>Pending Action | •Archived                |                         |                     |                             |            |               |           |           |            |       |                  |                   |           |
|                                 |                          |                         |                     |                             |            |               |           |           |            |       |                  |                   |           |
| ♥TPO Pending                    | •Registration            | Submitted to UW         | ♥in Process<br>0    | Closing Docs R              | equested   | <b>Q</b> Fur  | nding Rec | uested    | QLoan Fund | led ( | <b>♀</b> Withdra | awn / Denied<br>0 |           |
| 1 1                             |                          |                         | $ \longrightarrow $ | /                           |            |               |           |           |            |       |                  |                   |           |
| Refresh Filters                 | Export Pipeline You have | ve no loans in Unregist | ered                |                             |            |               |           |           |            |       |                  |                   |           |
|                                 |                          |                         |                     |                             |            |               |           |           |            |       |                  |                   |           |
| Loans in                        |                          |                         | Pipelin             | e views broker              | ı          |               |           |           |            |       |                  |                   |           |
|                                 |                          |                         | down<br>loa         | by Encompass<br>an statuses |            |               |           |           |            |       |                  |                   |           |

1. Click the Start Loan Button (on the top right corner)

| UNDLOA                                                             | NS              |             |                |            |               |                 |           |                    |       | We               | lcome Kayla      | - Logou |
|--------------------------------------------------------------------|-----------------|-------------|----------------|------------|---------------|-----------------|-----------|--------------------|-------|------------------|------------------|---------|
|                                                                    |                 |             | Home           | Start Loan | \$<br>Pricing | Pipeline        | PMI Quote | Ratesheets         | Locks | Fees             | My Account       | Support |
| _atest News                                                        |                 |             |                |            | -             |                 |           |                    |       |                  |                  |         |
| QUnregistered         QArchived           Pending Action         0 |                 |             |                |            |               |                 |           |                    |       |                  |                  |         |
| OPTPO Pending         ORegistration           0         1          | Submitted to UW | Qin Process | Closing Docs F | Requested  | <b>9</b> Fur  | nding Reqi<br>0 | uested    | <b>♀</b> Loan Fund | ied ( | <b>9</b> Withdra | wn / Denied<br>0 |         |
| I≣All Loans                                                        |                 |             |                |            |               |                 |           |                    |       |                  |                  |         |

2. Click the File Upload button

| FUNDLOANS                               |                                      |                           |                       |                   |                  |              |          | We       | elcome Kayla | - Logout     |
|-----------------------------------------|--------------------------------------|---------------------------|-----------------------|-------------------|------------------|--------------|----------|----------|--------------|--------------|
|                                         | Home                                 | StatLoan                  | \$                    | <b>V</b>          | (E)<br>PMI Quete | Patesbeats   |          | Enas     | (a)          | Support      |
| Ctart A Navel ann                       | Tione                                | Starr Coar                | Ficing                | Гіренне           | Pini Quote       | Ratesneets   | LUCKS    | 1665     | Wy Account   | Support      |
| Start A New Loan                        |                                      |                           |                       |                   |                  |              |          |          |              |              |
| There are two ways to start a new loan: |                                      |                           |                       |                   |                  |              |          |          |              |              |
| File Upload                             |                                      |                           |                       |                   |                  | 1003 Form    |          |          |              |              |
| Upload an existing MISMO 3.4 file       |                                      |                           |                       | Use               | our online       | 1003 form to | create a | new file |              |              |
|                                         |                                      |                           |                       |                   |                  |              |          |          |              |              |
|                                         |                                      |                           |                       |                   |                  |              |          |          |              |              |
|                                         |                                      |                           |                       |                   |                  |              |          |          |              |              |
|                                         |                                      |                           |                       |                   |                  |              |          |          |              |              |
|                                         |                                      |                           |                       |                   |                  |              |          |          |              |              |
|                                         |                                      |                           |                       |                   |                  |              |          |          |              |              |
|                                         | NML<br>Licensing                     | s #1202262<br>and Disclos | 2<br>sures            |                   |                  |              |          |          |              | -            |
| FundLoans Capital ("FLC") i<br>licer    | s a state-licens<br>ises, visit www. | ed mortgag<br>nmlsconsur  | e lender,<br>neracces | NMLS ID<br>s.org. | #1202262.        | To verify    |          |          |              |              |
| Administration Login                    | © Copyright 20                       | 21 FundLoa                | ans Capit             | al                |                  |              |          |          | Powere       | ed By L.O.N. |

3. Click **Browse** button to find the 3.4 borrower file or drag the file into the box

| FUNDLOANS                                                                                                    |                                |                            |                      |                       |                   |              |          | We         | elcome Kayla | - Logout |
|----------------------------------------------------------------------------------------------------|--------------------------------|----------------------------|----------------------|-----------------------|-------------------|--------------|----------|------------|--------------|----------|
|                                                                                                    | Home                           | (1)<br>Stadioan            | \$                   | Pinalina              | (E)<br>PMI Quiete | Patesheats   | locks    | Eas        | (a)          | Sunnot   |
| Start A Now Loop                                                                                                    | TIOME                          | Start Loan                 | Fileng               | ripenie               | P WIT GUDTE       | Ratestreets  | LUCKS    | 1003       | My Account   | Support  |
| There are two ways to start a new loan:                                                                                                    |                                |                            |                      |                       |                   |              |          |            |              |          |
| File Upload                                                                                                    |                                |                            |                      |                       |                   | 1003 Form    | 1        |            |              |          |
| Upload an existing MISMO 3.4 file                                                                                                    |                                |                            |                      | Use                   | e our online      | 1003 form to | create a | a new file |              |          |
| Click Browse or Drag & Drop to identify the MISMO 3.4 file you wish to n<br>Once the file is uploaded, you will have the option to Register the loan fil | egister.<br>e.                 |                            |                      |                       |                   |              |          |            |              |          |
| Browse Drag & Drop Files                                                                                                    |                                |                            |                      |                       |                   |              |          |            |              |          |
|                                                                                                    | NM<br>Licensir                 | LS #120226<br>Ig and Discl | <b>52</b><br>Disures |                       |                   |              |          |            |              |          |
| FundLoans Capital ("FLC")<br>verify lice                                                                                                    | is a state-li<br>nses, visit v | censed mor<br>www.nmisco   | tgage len<br>nsumera | der, NML<br>ccess.org | S ID #12022       | 262. To      |          |            |              |          |

4. The application will populate the portal and open to the 1003 Application

|                                            |                      |           |            | \$      |          |              |             |       |      |            |     |
|--------------------------------------------|----------------------|-----------|------------|---------|----------|--------------|-------------|-------|------|------------|-----|
|                                            |                      | Home      | Start Loan | Pricing | Pipeline | PMI Quote    | Ratesheets  | LOCKS | Fees | My Account | 1.3 |
| n Summary - Melissa Tester                 |                      |           |            |         |          |              |             |       |      |            |     |
| Borrower: Melissa Tester                   | Loan Amount:         | \$441,094 |            |         |          |              |             |       |      |            |     |
| Property: 56 Rancho Trail Georgetown TX    | Loan Type:           | Conventio | nal        |         |          |              |             |       |      |            |     |
|                                            | Channel:             | Wholesale | ÷          |         |          |              |             |       |      |            |     |
|                                            | Loan Purpose:        | Purchase  |            |         |          |              |             |       |      |            |     |
| Purchase Price: \$490,105                  | Estimated FICO:      |           |            |         |          | Bas          | e Price: 0. | 000   |      |            |     |
| Appraised Value: \$600,000                 | Product:             |           |            |         | L        | ender fee l  | ouyout: 0.  | 000   |      |            |     |
| Loan Amount: \$441,094                     | Lock Term:           | Days      |            |         | Cre      | edit applied | to 3rd 0.   | 000   |      |            |     |
| Total Loan Amount: \$441,094               | Lock Status:         |           |            |         |          | Tanaa        | party:      | 000   |      |            |     |
|                                            | Lock Date:           |           |            |         |          | Targe        | t Price: 0. | 000   |      |            |     |
|                                            | 3rd Party Fees:      | \$0       |            |         |          | large        | et Rate: 0. | 000   |      |            |     |
|                                            | Seller Contribution: | \$0       |            |         |          |              |             |       |      |            |     |
|                                            |                      |           |            |         |          |              |             |       |      |            | _   |
|                                            |                      |           |            |         |          |              |             |       |      |            |     |
| Validate 1003     Pricing     Credit / AUS | C Register Loan      |           |            |         |          |              |             |       |      |            |     |

5. Scroll down to edit/update the 1003 data

Note: The Validations will provide information on required data fields. You can click on the 'view field' button to be re-directed to the specific field requiring an entry/update

| Current Borrower Validation                                                        | on                                |                 |                           |                 |                |               |              |                               |
|------------------------------------------------------------------------------------|-----------------------------------|-----------------|---------------------------|-----------------|----------------|---------------|--------------|-------------------------------|
| ! view field         Please Confirm           ! view field         Estimated Close | m Borrower Pa<br>osing Date is re | irs<br>equired. |                           |                 |                |               |              |                               |
| orrowers. Menssa rester                                                            | <b>v</b> ]                        | Add             |                           |                 |                |               | Delete Save  | Validate 🕹 🕹                  |
| Manage Sorrowers Pro                                                               | an & 🦁                            | Borrower 📀      | Assets & 📀                | Real Estate 🤡   | Declarations 🤡 | Demographic 🤡 | Originator 📀 | Lender Loan ()<br>Information |
| < Previous                                                                         |                                   |                 |                           |                 |                |               |              | Next >>                       |
| Personal Information                                                               |                                   |                 |                           |                 |                |               |              |                               |
|                                                                                    |                                   |                 |                           |                 |                |               |              |                               |
|                                                                                    |                                   |                 | Borrower Name (First)     | ) * (Melissa    |                |               |              |                               |
|                                                                                    |                                   | 1               | Borrower Name (Midd       | le)             |                |               |              |                               |
|                                                                                    |                                   |                 | Borrower Name (Last)      | ) * Tester      |                |               |              |                               |
|                                                                                    |                                   |                 | Borrower Name (Suff       | fix) (          |                |               |              |                               |
|                                                                                    |                                   | Secu            | urity Identification Type |                 |                |               |              |                               |
|                                                                                    |                                   | S               | ocial Security Number     | r * 608-13-6864 |                |               |              |                               |
|                                                                                    |                                   |                 | Date of Birth             | 1 * 10/20/1995  |                |               |              |                               |
|                                                                                    |                                   |                 | Citizenship               | * US Citizen    |                | ~             |              |                               |
|                                                                                    |                                   | To              | tal Number of Borrowe     | ers 1           |                |               |              |                               |
|                                                                                    |                                   |                 | Marital Stat              | us Married      |                |               |              |                               |
|                                                                                    |                                   |                 |                           |                 |                |               |              |                               |

The Tabs or Next/Previous buttons can be used to navigate the application for edits/updates, as needed

| Current Borr        | ower Va  | alidation          |          |          |    |                         |           |             |   |                |               |              |                |
|---------------------|----------|--------------------|----------|----------|----|-------------------------|-----------|-------------|---|----------------|---------------|--------------|----------------|
| I view field        | Please   | Confirm Borr       | ower P   | airs     |    |                         |           |             |   |                |               |              |                |
| I view field        | Estimat  | ted Closing D      | ate is r | equired. |    |                         |           |             |   |                |               |              |                |
| orrowers: Melis     | sa Teste | r                  | ~        | Add      |    |                         |           |             |   |                |               | Delete Save  | Validate 🛃 1   |
| Manage<br>Borrowers | 0        | Loan &<br>Property | 0        | Borrower | 0  | Assets &<br>Liabilities | 0         | Real Estate | 0 | Declarations 📀 | Demographic 📀 | Originator 📀 | Lender Loan () |
| << Previous         |          |                    |          |          |    |                         |           |             |   |                |               |              | Next >>        |
| Heading             |          |                    |          |          |    |                         |           |             |   |                |               |              |                |
|                     |          |                    |          |          |    | l ender Loan I          | dentifie  | 72101/31    |   |                |               |              |                |
|                     |          |                    |          |          |    | Universal Loan I        | dentifier | 22101431    |   |                | =             |              |                |
|                     |          |                    |          |          |    | Agency C                | ase No    | - L         |   |                |               |              |                |
|                     |          |                    |          |          | Un | derwriting Case i       | dentifier |             |   |                | _             |              |                |
|                     |          |                    |          |          |    |                         |           |             |   |                |               |              |                |

- 6. Confirm the borrower/borrower pair
  - Click on the 'Confirm Borrower Pairs' validation message or the Manage Information Tab

| T view field        | ESOING   | ited Closing D     | ate is i | required. |   |                         |   |             |   |                |               |                           |               |
|---------------------|----------|--------------------|----------|-----------|---|-------------------------|---|-------------|---|----------------|---------------|---------------------------|---------------|
| owers: Mel          | usa Tést | ir i               | v        | Add       |   |                         |   |             |   |                |               | Delete Save               | Validate 🛓 🛓  |
| Manage<br>Borrowers | 0        | Loan &<br>Property | •        | Borrower  | 0 | Assets &<br>Liabilities | 0 | Real Estate | 0 | Declarations 🥑 | Demographic 📀 | Originator<br>Information | Lender Loan 0 |
| <                   | 1        | 0.20011220         |          |           |   |                         |   |             |   |                |               |                           | Next >>       |

- 7. Review the borrower(s)
- 8. Click the **Confirm Borrower Pairs are Correct** checkbox
- 9. Click the **Next** button

| fanage Borrowers |                                   |                                                        |                                                                                                    |
|------------------|-----------------------------------|--------------------------------------------------------|----------------------------------------------------------------------------------------------------|
|                  | Please arrange your borrower pair | rs by selecting a borrower icon and dropping them into | the desired borrower pair and position.                                                                                                    |
|                  |                                   | Primary Application                                    |                                                                                                    |
|                  | Borrower                          |                                                        |                                                                                                    |
|                  | Melissa Tester                    |                                                        |                                                                                                    |
|                  | melissapconnolly@gmail.com        |                                                        |                                                                                                    |
|                  | Birthdate: 10/20/1995             |                                                        |                                                                                                    |
| ,                |                                   | Additional Application                                 |                                                                                                    |
|                  |                                   |                                                        |                                                                                                    |
|                  |                                   |                                                        |                                                                                                    |
|                  |                                   |                                                        |                                                                                                    |
| l                |                                   |                                                        |                                                                                                    |
|                  |                                   | Confirm Pairings                                       |                                                                                                    |
|                  |                                   | Confirm Borrower Pairs are Correct                     |                                                                                                    |
|                  |                                   |                                                        | Next SS                                                                                                    |
|                  |                                   |                                                        | - Source - State - State - Sta |

10. When the 1003 data is complete and the validation have been updated, the 1003 will be 'complete' with a checkmark

|                         |                               |                      | Home       | The start Loan | \$<br>Pricing | Pipeline | PMI Quote   | Ratesheets   | Locks | Fees | My Account | Su |
|-------------------------|-------------------------------|----------------------|------------|----------------|---------------|----------|-------------|--------------|-------|------|------------|----|
| oan Summary - Melissa 1 | Tester                        |                      |            |                |               |          | 0.000       |              |       |      |            |    |
| Borrower:               | Melissa Tester                | Loan Amount:         | \$441,094  |                |               |          |             |              |       |      |            |    |
| Property:               | 56 Rancho Trail Georgetown TX | Loan Type:           | Convention | al             |               |          |             |              |       |      |            |    |
| Estimated Closing       | 11/23/2021                    | Channel:             | Wholesale  |                |               |          |             |              |       |      |            |    |
| Date:                   |                               | Loan Purpose:        | Purchase   |                |               |          |             |              |       |      |            |    |
| Purchase Price:         | \$490,105                     | Estimated FICO:      |            |                |               |          | Base        | e Price: 0.0 | 000   |      |            |    |
| Appraised Value:        | \$600,000                     | Product:             |            |                |               | Le       | ender fee b | uyout: 0.0   | 000   |      |            |    |
| Loan Amount:            | \$441,094                     | Lock Term:           | Days       |                |               | Cre      | dit applied | to 3rd 0.0   | 000   |      |            |    |
| Total Loan Amount:      | \$441,094                     | Lock Status:         |            |                |               |          |             | party:       |       |      |            |    |
|                         |                               | Lock Date:           |            |                |               |          | Targe       | t Price: 0.0 | 000   |      |            |    |
|                         |                               | 3rd Party Fees:      | \$0        |                |               |          | Targe       | t Rate: 0.0  | 000   |      |            |    |
|                         |                               | Seller Contribution: | \$0        |                |               |          |             |              |       |      |            |    |
| ♥ Edit 1003             | Pricing Credit / AUS          | Register Loan        |            |                |               |          |             |              |       |      |            |    |
| ep is complete.         |                               |                      |            |                |               |          |             |              |       |      |            |    |

## 11. Click the Next Button or Click the Pricing Arrow or Icon to access Pricing

### **Initial Pricing**

| Loan Scenario             |            |                          |                         | Pricing Details                       |                                  |                 |                           |       |
|---------------------------|------------|--------------------------|-------------------------|---------------------------------------|----------------------------------|-----------------|---------------------------|-------|
| Mortgage Information      | on         |                          |                         | 100% of your compensation w<br>FundLi | vill be paid by<br>pans Capital: | (5514           |                           |       |
| Non-QM                    | 🔿 No 🖲 Yes | Comp source              | Lender Paid 🔻           | 3rd party o                           | losing costs:                    | 14385           | 9                         |       |
| Business<br>Purpose Loan? | ● No ○ Yes | Comp %:                  | 1.250                   | Ad                                    | Id lender fee:                   | 1620            |                           |       |
| Loan Purpose *            | Purchase V | Lender fee<br>buyout *   | No Yes (Fee bought-out) | Total 3rd                             | d party costs:                   | 16005           |                           |       |
| Income                    | Select     | Purchase price *         | 490105                  | Seller or other credits for 3         | rd party fees:                   | 0               |                           |       |
| Verification *            | 20.Veer =  | Est. value *             | 600000                  | Amount available for                  | lender credit:                   | 16005           |                           |       |
| Amortization              | SU real *  | Loan amount *            | 441094                  | Applied                               | lender credit:                   | 0               |                           |       |
| FICO *                    | Fixed ARM  | Subordinate<br>financing | 0                       | Discount to buy th                    | ne rate down:                    | 0               |                           |       |
| Is there a Co-            |            | LTV *                    | 90.000                  | Lender paid broker comp:              | 5514                             | Summary cash    | to close                  |       |
| Borrower?                 | ● No ○ Yes | CLTV                     | 90.000                  | Base pricing:                         | 101.250                          | E               | own payment:              | 49011 |
| DTI *                     | 11.12      |                          |                         | Credit applied to 3rd party:          | 0.000                            | Remaining cas   | h for fees after credits: | 16005 |
| Colf Employed             | Monuns     |                          |                         | Target price:                         | 101.250                          | Discount to buy | the rate down:            | 0     |
| Sell Employed             | ○ No ● Yes |                          |                         | Net Target price:                     | 100.000                          | Total           | cash to close:            | 65016 |
| Interest Only             | ● No ○ Yes |                          |                         |                                       |                                  | Minimum requir  | ed investment:            | 49011 |
| Waive Escrows             |            |                          |                         |                                       |                                  |                 |                           |       |

#### 13. Click the Get Pricing button

| Homebuyer?                | ● No ○ Yes                    |                                      |                                     |                  |  |  |
|---------------------------|-------------------------------|--------------------------------------|-------------------------------------|------------------|--|--|
| Citizenship               | US Citizen                    | •                                    |                                     |                  |  |  |
| Mortgage Lates?           | ● No ○ Yes                    |                                      |                                     |                  |  |  |
| Housing Event?            | ● No ○ Yes                    |                                      |                                     |                  |  |  |
| Bankruptcy?               | ● No ○ Yes                    |                                      |                                     |                  |  |  |
| Property Information      | 1                             |                                      |                                     |                  |  |  |
| Property zip *            | 78628                         | Property type                        | UD 🔻                                |                  |  |  |
| Property state *          | TX 🔻                          | Units 1                              | <b>v</b>                            |                  |  |  |
| Property city *           | Georgetown                    | Financed                             | <u></u>                             |                  |  |  |
|                           |                               | Properties                           |                                     |                  |  |  |
|                           |                               | Occupancy<br>type *                  | rimary 🔻                            |                  |  |  |
|                           |                               |                                      | 14                                  |                  |  |  |
|                           |                               |                                      | Lock Term: 30 E                     | ay 🔻 Get Pricing |  |  |
|                           |                               |                                      |                                     |                  |  |  |
| sclosures:                | e without notice. This is not | t an eligibility engine inlease refe | to the program quidelines for elig  | ibility          |  |  |
| rd Party Closing Costs on | this screen are provided f    | or illustrative purposes only and a  | are not intended to be disclosed to | the consumer.    |  |  |

#### 14. View eligible & ineligible Products below the pricing fields

- Pricing will display for eligible products
- Ineligible products are listed below eligible products
- Click the 'i' icon next to the ineligible product to see the parameters that are outside of the guidelines

Note: Change pricing parameters to display additional or fewer products

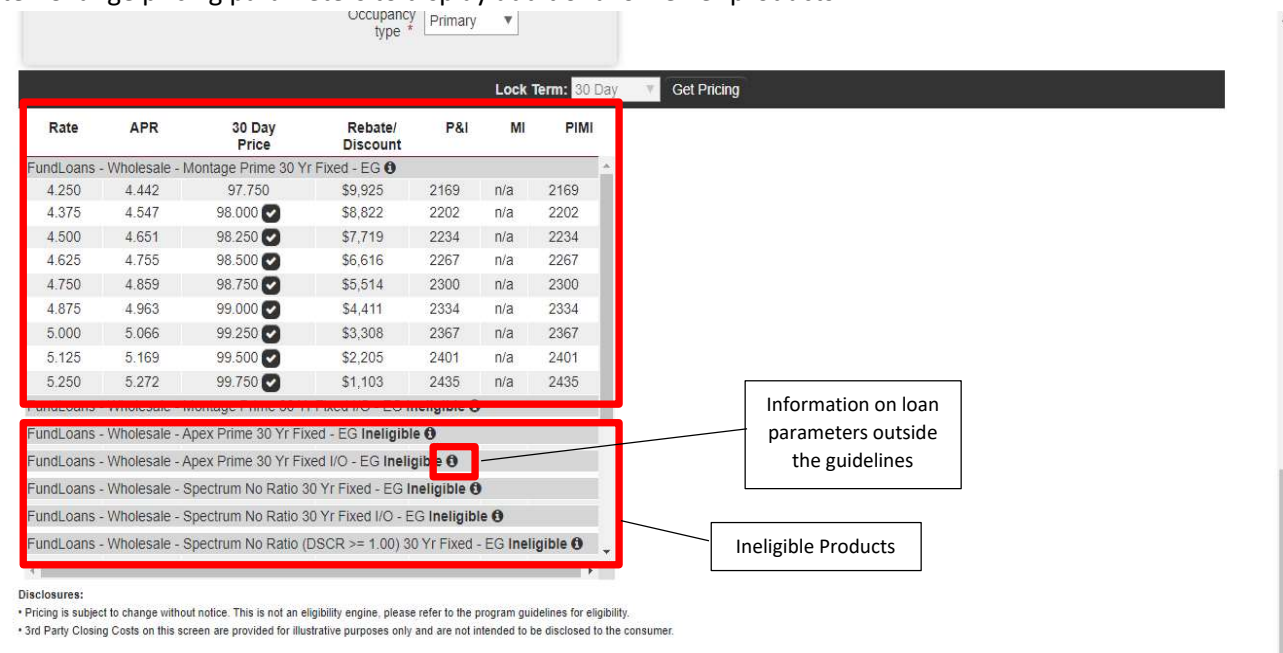

#### 15. Click the checkmark to select pricing

Note: The pricing details will display on the right side

| Rate        | APR             | 30 Day<br>Price      | Rebate/<br>Discount | P&I            | MI       | PIMI  | Pricing Snapshot                                                          |                       |                |                                |  |  |  |
|-------------|-----------------|----------------------|---------------------|----------------|----------|-------|---------------------------------------------------------------------------|-----------------------|----------------|--------------------------------|--|--|--|
| FundLoans - | Wholesale - I   | Montage Prime 30 Yr  | Fixed - EG 🟮        |                |          | -     |                                                                           | 1211 (121) (122)      | and we record  |                                |  |  |  |
| 4.250       | 4.442           | 97.750               | \$9,925             | 2169           | n/a      | 2169  | Program Name:                                                             | FundLoans - Wholesale | - Montage Prin | Jontage Prime 30 Yr Fixed - EG |  |  |  |
| 4.375       | 4.547           | 98.000 🕑             | \$8,822             | 2202           | n/a      | 2202  | Comp Source: LenderPaid                                                   |                       |                |                                |  |  |  |
| 4.500       | 4.651           | 98.250 🕗             | \$7,719             | 2234           | n/a      | 2234  | Lock Term:                                                                | 30 Day                |                |                                |  |  |  |
| 4.625       | 4.755           | 98.500               | \$6,616             | 2267           | n/a      | 2267  | P&I Payment:                                                              | \$2430                |                |                                |  |  |  |
| 4.750       | 4.859           | 98.750               | \$5,514             | 2300           | n/a      | 2300  | Lender Fee Buyout:                                                        | No                    |                |                                |  |  |  |
| 4.875       | 4.963           | 99.000               | \$4,411             | 2334           | n/a      | 2334  | Borrower discount:                                                        | \$1103                |                |                                |  |  |  |
| 5 000       | 5.066           | 99.250               | \$3 308             | 2367           | n/a      | 2367  |                                                                           |                       |                | 71                             |  |  |  |
| 5 125       | 5 169           | 99 500               | \$2 205             | 2401           | n/a      | 2401  |                                                                           |                       | Rate           | Price                          |  |  |  |
| 5 250       | 5 272           | 99 75 0              | \$1.103             | 2435           | n/a      | 2435  | Base                                                                      |                       | 5.25           | 100.625                        |  |  |  |
| FundLoans - | Wholesale - I   | Nontage Prime 30 Yr  | Fixed I/O - EG II   | neligible O    | 10.00    | 2.00  | Adjustments                                                               |                       | Rate           | Price                          |  |  |  |
| FundLoans - | Wholesale - A   | Apex Prime 30 Yr Fix | ed - EG Ineliaibl   | e ()           |          |       | Max of LTV/CLTV/HCL                                                       | TV is 90, And Income  |                | -1.000                         |  |  |  |
| FundLoans   | Wholesale . /   | Anex Drime 30 Vr Fix | ed I/O - EG Ineli   | nible <b>A</b> |          |       | Verification Type is Ful                                                  | Doc, And FICO is 700  |                |                                |  |  |  |
|             | wholesale - P   |                      | CONCILO Men         | Since O        |          |       | - / 19                                                                    | TV is 00 And Loop     |                | 0.105                          |  |  |  |
| FundLoans - | - wholesale - a | spectrum No Ratio 3  | 0 Yr Fixed - EG II  |                |          |       | Max of LTV/CLTV/HCLTV IS 90, And Loan<br>Purpose is Purchase or Rate/Term |                       |                | 0.125                          |  |  |  |
| FundLoans - | Wholesale - S   | Spectrum No Ratio 3  | 0 Yr Fixed I/O - E  | G Ineligibl    | e ()     |       |                                                                           |                       |                |                                |  |  |  |
| FundLoans - | Wholesale - S   | Spectrum No Ratio (I | OSCR >= 1.00) 3     | 0 Yr Fixed -   | EG Ineli | gible |                                                                           |                       | Rate           | Price                          |  |  |  |
| 1           |                 |                      |                     |                |          |       | Final                                                                     |                       | 5.25           | 99.75                          |  |  |  |

#### Disclosures:

Pricing is subject to change without notice. This is not an eligibility engine, please refer to the program guidelines for eligibility.

\* 3rd Party Closing Costs on this screen are provided for illustrative purposes only and are not intended to be disclosed to the consumer.

#### 16. Click the **Continue** button

|            |                 |                      |                     |              | Lock     | ferm: 30 Day   | Get Pricing                           |                      |                |                    |
|------------|-----------------|----------------------|---------------------|--------------|----------|----------------|---------------------------------------|----------------------|----------------|--------------------|
| Rate       | APR             | 30 Day<br>Price      | Rebate/<br>Discount | P&I          | MI       | PIMI           | Pricing Snapshot                      |                      |                |                    |
| FundLoans  | - Wholesale - I | Montage Prime 30 Y   | r Fixed - EG 🚯      |              |          | *              |                                       | 1 1611 (1710) (1710) | saa waxaa      |                    |
| 4.250      | 4.442           | 97.750               | \$9,925             | 2169         | n/a      | 2169           | Program Name: Fu                      | IndLoans - Wholesale | - Montage Prin | e 30 Yr Fixed - EG |
| 4.375      | 4.547           | 98.000 🕑             | \$8,822             | 2202         | n/a      | 2202           | Comp Source: Le                       | enderPaid            |                |                    |
| 4.500      | 4.651           | 98.250 🔽             | \$7,719             | 2234         | n/a      | 2234           | LOCK lerm: 30                         | Day                  |                |                    |
| 4.625      | 4.755           | 98.500 🕑             | \$6,616             | 2267         | n/a      | 2267           | MI Payment: \$0                       | 1400                 |                |                    |
| 4.750      | 4.859           | 98.750 🔽             | \$5,514             | 2300         | n/a      | 2300           | Lender Fee Buyout: No                 | 2                    |                |                    |
| 4.875      | 4.963           | 99.000 🔽             | \$4,411             | 2334         | n/a      | 2334           | Borrower discount: \$1                | 103                  |                |                    |
| 5.000      | 5.066           | 99.250 🔽             | \$3,308             | 2367         | n/a      | 2367           |                                       | T                    |                |                    |
| 5.125      | 5.169           | 99.500               | \$2,205             | 2401         | n/a      | 2401           | -                                     |                      | Rate           | Price              |
| 5.250      | 5.272           | 99.750               | \$1,103             | 2435         | n/a      | 2435           | Base                                  |                      | 5.25           | 100.625            |
| FundLoans  | - Wholesale - I | Montage Prime 30 Y   | r Fixed I/O - EG In | neligible 🛛  | •        |                | Adjustments                           |                      | Rate           | Price              |
| FundLoans  | - Wholesale - A | Apex Prime 30 Yr Fix | ed - EG Ineligibl   | e ()         |          |                | Max of LTV/CLTV/HCLTV                 | is 90, And Income    |                | -1.000             |
| FundLoans  | - Wholesale - A | Apex Prime 30 Yr Fix | ed I/O - EG Inelig  | gible        |          |                | Verification Type is Full Do<br>- 719 | oc, And FICO is 700  |                |                    |
| FundLoans  | - Wholesale - S | Spectrum No Ratio 3  | 0 Yr Fixed - EG II  | neligible 🛛  | )        |                | Max of LTV/CLTV/HCLTV is 90, And Loan |                      |                | 0.125              |
| Fundi oans | - Wholesale - S | Spectrum No Ratio 3  | 0 Yr Fixed I/O - F  | Gineligib    | e A      |                | Purpose is Purchase or R              | ate/Term             |                |                    |
| Fundl oans | Wholesale .     | Spectrum No Datio // | DSCP >= 1 00) 30    | N Vr Fived   | EG Ineli | cible <b>G</b> |                                       | T                    | Rate           | Price              |
| i unucoans | - moicsaic      | opectrum no realo (i | DOCK - 1.00) 0      | o TI TIXCU - | LO men   | gible o +      | Final                                 |                      | 5 25           | 99.75              |

Disclosures: • Pricing is subject to change without notice. This is not an eligibility engine, please refer to the program guidelines for eligibility. • 3rd Party Closing Costs on this screen are provided for illustrative purposes only and are not intended to be disclosed to the consumer.

17. Complete the credit fields on the Credit Data submission form

- Credit Reporting Agency
- Account Username/ID •
- Account Password
- Case Report ID/Credit Report #
- Date Issued
- Experian Score
- **Trans Union Score** ٠
- Equifax Score •
- 18. Click the Save & Continue button

|                        |                                 | Cre               | dit Data Submisson     |                  |               |
|------------------------|---------------------------------|-------------------|------------------------|------------------|---------------|
| credit Reporting Agenc | y:                              |                   | Account Username / ID: | Account F        | Password:     |
| CoreLogic Credco (1)   | ~                               |                   | kfinan@fundloans.com   |                  |               |
| lease Provide Credit F | Report Case ID, Date and Scores | for Each Borrower |                        |                  |               |
| Borrower Name          | Case Report ID                  | Date Issued       | Experian Score         | TransUnion Score | Equifax Score |
| Antinen Longe T        | 57849530032422                  | 10/28/2021        |                        | 803              | 751           |

## 19. Click the Register button to Register the Loan

Note: This will save the loan file, but the loan is not submitted to FundLoans

| Cedit 1003 Pricing                      | Credit / AUS • Register Loan | complete the process. |                           |          |      |        |          |
|-----------------------------------------|------------------------------|-----------------------|---------------------------|----------|------|--------|----------|
|                                         |                              |                       |                           |          | Save | Delete | Register |
| Loan Purpose:                           | Purchase                     | Channel:*             | Wholesale 🗸               |          |      |        |          |
| Loan Type:                              | Conventional                 | Loan Officer: *       | Keyle Fines               |          |      |        |          |
| Estimated Closing Date: *               | 11/23/2021                   |                       | Kayla Fillan              | <u> </u> |      |        |          |
| Broker Compensation:<br>Lender Paid MI: | LenderPaid<br>No             | Processor.*           | Kayla Fin <mark>an</mark> | ~        |      |        |          |

20. Confirm Loan Number is assigned on the new registered loan

| LUan #.                    | 2110125100079                 | LUAN AMOUNT.                | 2441,094                       | onderwriting type. | DO          |
|----------------------------|-------------------------------|-----------------------------|--------------------------------|--------------------|-------------|
| Date Registereu.           | 10/20/2021                    | Loan Type:                  | Conventional                   | Broker Comp:       | Lender Paid |
| Borrower:                  | Melissa Tester                | Channel:                    | Wholesale                      | Lender Paid MI:    | no          |
| Property:                  | 56 Rancho Trail Georgetown TX | Loan Purpose:               | Purchase                       | Loan Officer:      | Kayla Finan |
| Estimated Closing<br>Date: | 11/23/2021                    |                             |                                | Processor:         | Kayla Finan |
| Purchase Price:            | \$490,105                     | LowMid FICO:                | 792                            | Base Price:        | 101.250     |
| Appraised Value:           | \$600,000                     | DTI                         | 40.636                         | Lender fee buyout: | 0.000       |
| LTV:                       | 90.000%                       | Product:                    | FundLoans - Wholesale -        | Charge to buy the  | -0.250      |
| CLTV:                      | 90.000%                       |                             | Montage Prime 30 Yr Fixed - EG | rate down:         |             |
| Loan Amount:               | \$441,094                     | Lock Term:                  | 30 Days                        | Target Price:      | 99.750      |
| Total Loan Amount:         | \$441,094                     | Lock Status:                |                                | Target Rate:       | 5.250       |
|                            |                               | Lock Date:                  |                                |                    |             |
|                            |                               | 3rd Party Fees:             | \$14,385                       |                    |             |
|                            |                               | Seller Contribution:        | \$0                            |                    |             |
|                            |                               | Borrower Discount:          | \$1,102.74                     |                    |             |
|                            |                               | Lender Paid Broker<br>Comp: | \$5,513.68                     |                    |             |
| E-E+ 1002                  |                               | Prised ook Lean             | Distance Calendaria            |                    |             |

21. Click the continue button

### 22. Complete the fees

a. Scroll to the bottom of the screen and click the **Save & Continue** button

|                                 | This is Azure - sitfees02.                                                                                                    |
|---------------------------------|----------------------------------------------------------------------------------------------------|
| SmartFees®                      | Welcome, FundLoansl                                                                                                    |
| My Files                        |                                                                                                    |
|                                 |                                                                                                    |
| File Summary                    | File Data         Questions         Fees         SmartFees Reports         Audit Log                                                                                                    |
| SmartFees ID:<br>48431346       | Select a provider for each of the services below. The Smartfees Transaction Detail Report will be created once the data is exported to your system                                                                                                    |
| Loan Purpose:<br>Purchase       | ADD ADDITIONAL SERVICES                                                                                                    |
| Loan Number:                    | Title and Closing Services                                                                                                    |
| 2110TEST00079 Property Address: | Title Insurance         First American Title Insurance Company         \$3,194.50           Details         Remove         Select Provider ▶                                                                                                    |
| Georgetown, TX 78628            | Settlement Services         First American Title Insurance Company         \$579.00           Details         Remove         Select Provider ►                                                                                                    |
| Map 3076-V1                     | Recording Fees/Transfer Taxes                                                                                                    |
|                                 | Edit Recording Fees / Transfer Taxes                                                                                                    |
|                                 | Recording reestitation takes                                                                                                    |
|                                 | Edit Recording Fees / Transfer Taxes                                                                                                    |
|                                 | Recording Fees Total \$174.00<br>Deed \$33.00<br>Mortgage / Deed of Trust \$141.00                                                                                                    |
|                                 | Transfer Taxes Total \$0.00                                                                                                    |
|                                 | County Tax Stamps \$0.00                                                                                                    |
|                                 | City Tax Stamps \$0.00                                                                                                    |
|                                 | State Tax Stamps \$0.00                                                                                                    |
|                                 |                                                                                                    |
|                                 | Unless explicitly stated otherwise, the rates, estimates, and other content made available on any and all ClosingCorp Ino. services are not guaranteed, are<br>provided "as is", without warranty or representation, and are interded for hypothetical, illustrative, and comparative purposes only. In some states, certain<br>portions of the rail estate astisment process naws been deemed to constitute the practice of Iaw and, therefore, must be performed by a licensed attorney.<br>To characteristic services. |

#### b. Add/Edit Fees

|                             | 1 SmartFees<br>Create a SmartFees record |                     | 2 Fee Validation & Disclosure<br>Review & update closing costs |                        |                    |  |  |
|-----------------------------|------------------------------------------|---------------------|----------------------------------------------------------------|------------------------|--------------------|--|--|
| Loan Costs                  |                                          |                     | Other Costs                                                    |                        |                    |  |  |
| Fee Name                    | Provider                                 | Cost                | Fee Name                                                       | Details/Term           | Cost ( <b>\$</b> ) |  |  |
| A. ORIGINATION CHARG        | ES                                       |                     | E. TAXES AND OTHER GOVER                                       | RNMENT FEES            |                    |  |  |
| Borrower Discount           |                                          | \$1103.00           | Recording Fees                                                 |                        | \$174.00           |  |  |
| Driginator Compensation (L  | ender Paid)                              | \$5514.00           | and a second second                                            |                        |                    |  |  |
| Administration Fee          |                                          | \$1620.00           | F. PREPAIDS                                                    |                        |                    |  |  |
| B. SERVICES YOU CAN'        | T SHOP FOR                               | Add Section B Fee + | 1 Year Hazard Insurance                                        | \$350.00 for 12 mos. 🗸 | \$4200.00          |  |  |
| Credit Report               |                                          | <i>₽</i> \$100.00   | G INITIAL ESCROW PAYMEN                                        | TS AT CLOSING          |                    |  |  |
| Attorney/Document Prepara   | tion Fee                                 | \$350.00            |                                                                |                        |                    |  |  |
| inal Appraisal / Reinspecti | on                                       | ℐ \$150.00          | Hazard Insurance Reserves                                      | \$350.00 for 2 mos. ~  | \$700.00           |  |  |
| Innraisal Review Fee        |                                          | \$150.00            |                                                                |                        |                    |  |  |

#### c. Click the pencil and override the dollar amount

| B. SERVICES YOU CAN'T SHOP FOR    | Add Section B F | ee 🕇     |
|-----------------------------------|-----------------|----------|
| Credit Report                     | 1               | \$100.00 |
| Attorney/Document Preparation Fee | 1               | \$350.00 |
| Final Appraisal / Reinspection    |                 | \$150.00 |
| Appraisal Review Fee              |                 | \$150.00 |

#### d. Add a fee by clicking the add Section & Fee button

- Select a fee name from the drop down
- Click the pencil and add the fee

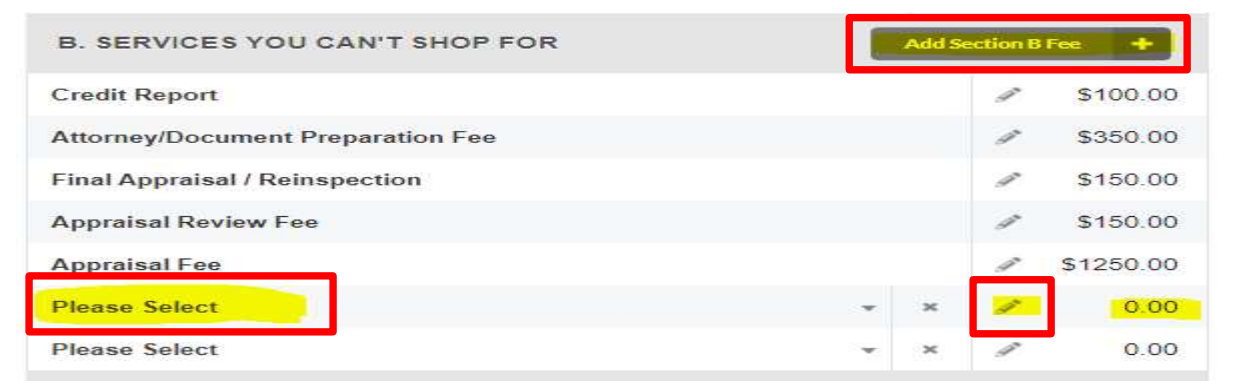

### e. Review final fees

| Fee Name                    | Provider     |   |        |          | Cost      |
|-----------------------------|--------------|---|--------|----------|-----------|
| A. ORIGINATION CHAR         | 3ES          |   |        |          |           |
| Borrower Discount           |              |   |        |          | \$1103.00 |
| Originator Compensation (   | Lender Paid) |   |        |          | \$5514.00 |
| Administration Fee          |              |   |        |          | \$1620.00 |
| B. SERVICES YOU CAN         | T SHOP FOR   |   | Add Se | ection B | Fee +     |
| Credit Report               |              |   |        | 1        | \$122.00  |
| Attorney/Document Prepar    | ation Fee    |   |        | 1        | \$350.00  |
| Final Appraisal / Reinspect | ion          |   |        | ø        | \$150.00  |
| Appraisal Review Fee        |              |   |        | 1        | \$150.00  |
| Appraisal Fee               |              |   |        | 1        | \$1250.00 |
| HOA Upfront Dues            |              | v | ×      | 1        | \$50.00   |

## f. Click the Save & Continue button

| C. SERVICES YOU CAN SHO             | P FOR                                     |         |                    | Owner's Title Policy                  | First American Title Insurance<br>Company | 0      |       | \$358.00              |
|-------------------------------------|-------------------------------------------|---------|--------------------|---------------------------------------|-------------------------------------------|--------|-------|-----------------------|
| Guaranty Fee                        | First American Title Insurance<br>Company | 0       | \$4.00             | HOA Cert/Transfer Fee                 |                                           |        | 1     | <mark>\$</mark> 65.00 |
| Title Endorsement Fee               | First American Title Insurance<br>Company | 0       | \$206.50           | ADJUSTMENTS AND OTH                   | ER CREDITS                                |        |       |                       |
| Lender's Title Policy               | First American Title Insurance<br>Company | 0       | \$2630.00          | Title Premium Adjustment              |                                           |        |       | \$0.00                |
| Settlement or Closing Fee           | First American Title Insurance<br>Company | 0       | \$575.00           | County Tax Adjustment                 |                                           |        | 4     | \$0.00                |
| I agree and understand th           | at initial disclosures will be based on   | the abo | ove terms and fees | , and that any restitution or under-  | disclosure is my responsibility.          |        |       |                       |
| I agree and understand the     Back | at initial disclosures will be based on   | the abo | we terms and fees, | , and that any restitution or under-c | Jisclosure is my responsibility.          | Save & | Conti | inı                   |

# 23. Validate Product Pricing - Click the ${\mbox{Get}}\mbox{ Pricing}$ button

| Concernant and the          | o zo totootot i togiuni t | and coans - wholes     | sale - Montage Filme 50 ff f | Red - EG Rale. 3.250 Price. 99.75 |                                 |                         |         |
|-----------------------------|---------------------------|------------------------|------------------------------|-----------------------------------|---------------------------------|-------------------------|---------|
| Loan Scenario               |                           |                        |                              | Pricing Details                   |                                 |                         |         |
| Mortgage Informat           | ion                       |                        |                              | 100% of your compensation<br>Fund | will be paid by<br>oans Capital | 5514                    |         |
| Non-QM                      | 🔿 No 💿 Yes                | Comp source            | Lender Paid 🔻                | 3rd party                         | closing costs:                  | 14441 0                 |         |
| Business<br>Purpose Loan?   | No Yes                    | Comp %:                | 1.250                        | A                                 | dd lender fee:                  | 1620                    |         |
| Loan Purpose *              | Purchase *                | Lender fee<br>buyout * | No Yes (Fee                  | Total 3                           | rd party costs:                 | 16061                   |         |
| Income                      | Full Doc T                | Purchase price         | 490105                       | Seller or other credits for       | Brd party fees:                 | 0                       |         |
| Verification *<br>Loan Term | 20 Year                   | * Est value *          | (600000                      | Amount available for              | lender credit:                  | 16061                   |         |
| Amortization                |                           | Loan amount *          | 441094                       | Applied                           | l lender credit:                | 0                       |         |
| FICO *                      | Fixed ARM                 | Subordinate            | 0                            | Discount to buy                   | he rate down:                   | 1103                    |         |
| Is there a Co-              | [792]                     | financing              |                              | Lender paid broker comp:          | 5514                            | Summary cash to close   |         |
| Borrower?                   | • No · Yes                | LIV                    | 90.000                       | Base pricing:                     | 101 250                         | Down payn               | nent: 4 |
| DTI *                       | 48.76                     | CLTV                   | 90.000                       | Charge to buy down rate:          | -0.250                          | Remaining cash for f    | ees 16  |
| Reserves *                  | 12                        |                        |                              | Target price:                     | 101.000                         | Discount to buy the     | rate 1  |
| Self Employed               | 🔿 No 🖲 Yes                |                        |                              | Net Target price:                 | 99.750                          | do<br>Total cash to clo | wn:     |
| Interest Only               | No 🔾 Yes                  |                        |                              |                                   |                                 | Minimum requ            | ired Ac |
| Waive Escrows               | No 🔿 Yes                  |                        |                              |                                   |                                 | investm                 | ent:    |
| First Time<br>Homebuyer?    | ● No ○ Yes                |                        |                              |                                   |                                 |                         |         |
| Citizenship                 | US Citizen 🔻              |                        |                              |                                   |                                 |                         |         |
| Mortgage Lates?             | ● No ○ Yes                |                        |                              |                                   |                                 |                         |         |
| Housing Event?              | No O Yes                  |                        |                              |                                   |                                 |                         |         |
| Bankruptcy?                 | No O Yes                  |                        |                              |                                   |                                 |                         |         |
| Property Informatio         | n                         |                        |                              |                                   |                                 |                         |         |
| Property zin *              | 79629                     | Property type          |                              |                                   |                                 |                         |         |
| Property state *            | TX =                      | 11-3- [P               |                              |                                   |                                 |                         |         |
| Property city *             |                           |                        | Y                            |                                   |                                 |                         |         |
| Property state *            | TX TX                     | Units 1                | ▼                            |                                   |                                 |                         |         |

#### 24. Click the checkmark to select pricing

Note: The pricing details will display on the right side

- Pricing will display for eligible products
- Ineligible products are listed below eligible products
- Click the 'i' icon next to the ineligible product to see the parameters that are outside of the guidelines

| Rate       | APR         | 30 Day<br>Price    | Rebate/<br>Discount | P&I         | MI         | PIMI       | Pricing Snapshot                                                                         |                     |                       |  |  |
|------------|-------------|--------------------|---------------------|-------------|------------|------------|------------------------------------------------------------------------------------------|---------------------|-----------------------|--|--|
| undLoans - | Wholesale - | Montage Prime 30 ' | Yr Fixed - EG 0     |             |            | <u>^</u>   |                                                                                          | AN INCOME IN A REAL | Sector and it distant |  |  |
| 3.500      | 3.684       | 97.750             | \$9,925             | 1980        | n/a        | 1980       | Program Name: FundLoans - Wholes                                                         | sale - Montage Prin | ne 30 Yr Fixed - EG   |  |  |
| 3.625      | 3.789       | 98.000 🔽           | \$8,822             | 2011        | n/a        | 2011       | Comp Source: LenderPaid                                                                  |                     |                       |  |  |
| 3.750      | 3.895       | 98.250 🔽           | \$7,719             | 2042        | n/a        | 2042       | Dock Term: 30 Day                                                                        |                     |                       |  |  |
| 3.875      | 4.000       | 98.500             | \$6,616             | 2074        | n/a        | 2074       | MI Payment: \$0                                                                          |                     |                       |  |  |
| 4.000      | 4.104       | 98.750 🔽           | \$5,514             | 2105        | n/a        | 2105       | Lender Fee Buyout: No                                                                    |                     |                       |  |  |
| 4.125      | 4.209       | 99.000 🕑           | \$4,411             | 2137        | n/a        | 2137       | Borrower discount: \$1103                                                                |                     |                       |  |  |
| 4.250      | 4.313       | 99.250 🕑           | \$3,308             | 2169        | n/a        | 2169       |                                                                                          |                     |                       |  |  |
| 4.375      | 4.417       | 99.500             | \$2,205             | 2202        | n/a        | 2202       | 2                                                                                        | Rate                | Price                 |  |  |
| 4.500      | 4.521       | 99.75              | \$1,103             | 2234        | n/a        | 2234       | Base                                                                                     | 4.5                 | 99.125                |  |  |
| undLoans - | Wholesale - | Montage Prime 30 ' | Yr Fixed I/O - EG   | Ineligible  | 0          |            | Adjustments                                                                              | Rate                | Price                 |  |  |
| undLoans - | Wholesale - | Apex Prime 30 Yr F | ixed - EG Ineligit  | ole         |            |            | Max of LTV/CLTV/HCLTV is 90, And Income<br>Verification Type is Full Doc, And FICO is 78 | i0+                 | 0.500                 |  |  |
| undLoans - | Wholesale - | Apex Prime 30 Yr F | ixed I/O - EG Inel  | ligible     |            |            | Max of LTV/CLTV/HCLTV is 90, And Loan                                                    |                     | 0.125                 |  |  |
| undLoans - | Wholesale - | Spectrum No Ratio  | 30 Yr Fixed - EG    | Ineligible  | 0          |            | Purpose is Purchase or Rate/Term                                                         |                     |                       |  |  |
| undLoans - | Wholesale - | Spectrum No Ratio  | 30 Yr Fixed I/O -   | EG Ineligi  | ble        |            |                                                                                          | Rate                | Price                 |  |  |
| undLoans - | Wholesale - | Spectrum No Ratio  | (DSCR >= 1.00)      | 30 Yr Fixed | d - EG Ine | eligible O | Final                                                                                    | 4.5                 | 99.75                 |  |  |

#### 25. Click the **Disclose as Lock** or **Disclose as Float** button

| Rate                       | APR         | 30 Day<br>Price                         | Rebate/<br>Discount                   | P&I                      | MI         | PIMI         | Pricing Snapshot                                                                          |                   |                     |
|----------------------------|-------------|-----------------------------------------|---------------------------------------|--------------------------|------------|--------------|-------------------------------------------------------------------------------------------|-------------------|---------------------|
| undLoans -                 | Wholesale - | Montage Prime 30 '                      | Yr Fixed - EG 0                       |                          |            | *            |                                                                                           |                   | Notice of the state |
| 3.500                      | 3.684       | 97.750                                  | \$9,925                               | 1980                     | n/a        | 1980         | Program Name: FundLoans - Wholesa                                                         | le - Montage Prin | ne 30 Yr Fixed - EG |
| 3.625                      | 3.789       | 98.000                                  | \$8,822                               | 2011                     | n/a        | 2011         | Comp Source: LenderPaid                                                                   |                   |                     |
| 3.750                      | 3.895       | 98.250 🔽                                | \$7,719                               | 2042                     | n/a        | 2042         | Lock Term: 30 Day                                                                         |                   |                     |
| 3.875                      | 4.000       | 98.500                                  | \$6,616                               | 2074                     | n/a        | 2074         | MI Payment: \$2234                                                                        |                   |                     |
| 4.000                      | 4.104       | 98.750                                  | \$5,514                               | 2105                     | n/a        | 2105         | Lender Fee Buyout: No                                                                     |                   |                     |
| 4.125                      | 4.209       | 99.000                                  | \$4,411                               | 2137                     | n/a        | 2137         | Borrower discount: \$1103                                                                 |                   |                     |
| 4.250                      | 4.313       | 99.250                                  | \$3,308                               | 2169                     | n/a        | 2169         |                                                                                           | -                 |                     |
| 4.375                      | 4.417       | 99.500                                  | \$2,205                               | 2202                     | n/a        | 2202         |                                                                                           | Rate              | Price               |
| 4.500                      | 4.521       | 99.750 💟                                | \$1,103                               | 2234                     | n/a        | 2234         | Base                                                                                      | 4.5               | 99.125              |
| FundLoans -                | Wholesale - | Montage Prime 30 '                      | Yr Fixed I/O - EG                     | Ineligible               | 0          |              | Adjustments                                                                               | Rate              | Price               |
| FundLoans -                | Wholesale - | Apex Prime 30 Yr F                      | ixed - EG Ineligil                    | ole                      |            |              | Max of LTV/CLTV/HCLTV is 90, And Income<br>Verification Type is Full Doc, And FICO is 780 | +                 | 0.500               |
| FundLoans -<br>FundLoans - | Wholesale - | Apex Prime 30 Yr F<br>Spectrum No Ratio | ixed I/O - EG Ine<br>30 Yr Fixed - EG | ligible ()<br>Ineligible | 0          |              | Max of LTV/CLTV/HCLTV is 90, And Loan<br>Purpose is Purchase or Rate/Term                 |                   | 0.125               |
| FundLoans -                | Wholesale - | Spectrum No Ratio                       | 30 Yr Fixed I/O -                     | EG Ineligi               | ble        |              |                                                                                           | Rate              | Price               |
| FundLoans -                | Wholesale - | Spectrum No Ratio                       | (DSCR >= 1.00)                        | 30 Yr Fixed              | d - EG Ine | eligible O 🖕 | Final                                                                                     | 4.5               | 99.75               |

26. Confirm Float or Lock – Click the **OK** button

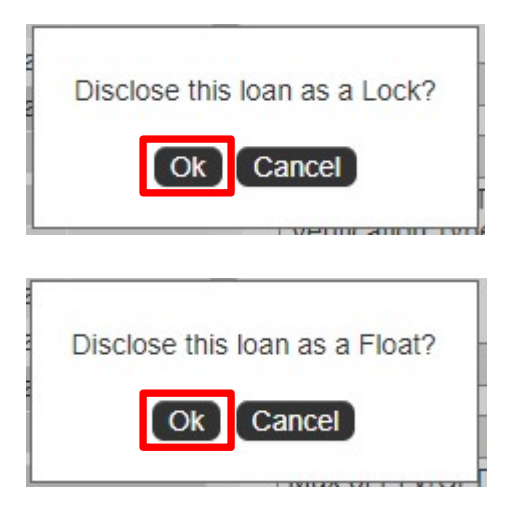

- 27. Confirm Lock or Float
- 28. Click the **Continue** button

| This step is complete.                                                                                                    | Disclosure Submission                                                                      |      |                             |
|----------------------------------------------------------------------------------------------------|--------------------------------------------------------------------------------------------|------|-----------------------------|
| Price / Lock _ock Status: Float Requested Last Priced: 2021-10-28 21:38:35 Program: FundLoans - Wholesale - Montage Prime 30 Yr | Fixed - EG Rate: 4.500 Price: 99.750                                                       |      | This step is complete Conti |
| Loan Scenario                                                                                                    | Pricing Details                                                                            |      |                             |
| Mortgage Information Non-QM No Yes Comp source Lender Paid V                                                                    | 100% of your compensation will be paid by<br>FundLoans Capital:<br>3rd party closing costs | 5514 |                             |
| Business No Yes Comp %: 1.250<br>Purpose Loan? Lender fee No Yes (Fee                                                           | Add lender fee:                                                                            | 1620 |                             |

#### 29. Complete the disclosure request

- Anti-Steering Rates All three must be completed
- Third Party Processing
- Appraisal Fee
- Mortgage Insurance Select 'YES"
- Borrower Spouse Info (Non-borrowing spouse)
- Anti-Steering Information

#### 30. Click the Save & Continue Button

| Just a few more questions                                                                                                    |                                                                                                    | Order Initial Disclosure Package<br>Order & Send Initial Disclosures with IDS                                                                                                    |              |  |
|----------------------------------------------------------------------------------------------------|----------------------------------------------------------------------------------------------------|----------------------------------------------------------------------------------------------------|--------------|--|
| Anti-Steering Information Description of the loan product with the lowest rate:                                                                                                    |                                                                                                    | * 3rd Party Processing                                                                                                    | o <b>~</b> ] |  |
| Product Name<br>FundLoans - Wholesale - Apex Prime 30 Yr Fix                                                                                                    | 6.0                                                                                                    | Appraisal Fee                                                                                                    |              |  |
| Description of the loan product with the lowest rate howe<br>have any of the following features: Negative Amortization,<br>interest-only payments, a balloon payment in the first 7 ye<br>demand feature, share dequity, or shared appreciation::<br>Product Name                                                                                            | ever, this product does not<br>a Prepayment penalty,<br>ars of th elife of the loan, a<br>* Interest Rate                                 | that is entered on the fee<br>validation step and certify that 1<br>have made all adjustments to<br>increase this fee for any additional<br>relevant charges (Rush fee,<br>Mileage Accessory Units, etc.) | es V         |  |
| FundLoans - Wholesale - Apex Prime 30 Yr Fix                                                                                                    |                                                                                                    | mileage, Accessory offics, etc.)                                                                                                    |              |  |
| or rees and discount points:<br>Product Name<br>FundLoans - Wholesale - Apex Prime 30 Yr Fix                                                                                                    | * Interest Rate 7.0                                                                                                    |                                                                                                    |              |  |
| Mortgage Insurance                                                                                                    |                                                                                                    | Borrower Spouse Informatio                                                                                                    | n            |  |
| I Acknowledge that Private Mortgage Insurance will be dis<br>findings. Underwriting will update Risk Based MI premium<br>* Mortgage Insurance<br>Acknowledgement<br>* This acknowledgement certifies that the borrower has be<br>that fulfill the anti-steering safe harbor requirements conta<br>compensation paid to the Loan Orriginator is in compliance | closed using Risk Based MI<br>s after validation.<br>en presented with loan options<br>ined in reg Z, and that<br>with the prohibition on | * Is there a Non-Borrowing<br>Spouse?<br>Non-Borrowing Spouse First<br>Name<br>Non-Borrowing Spouse Middle<br>Name<br>Non-Borrowing Spouse Last<br>Name                                                   |              |  |
| payments based on terms or a proxy for loan terms.                                                                                                    |                                                                                                    |                                                                                                    |              |  |
| payments based on terms or a proxy for loan terms.<br>Yes                                                                                                    |                                                                                                    | Non-Borrowing Spouse SSN                                                                                                    |              |  |

## 31. Click the **Complete Submission** button

| P                                                             | Answer Questionnaire<br>Just a few more questions            | Order Initial Disclosure Package<br>Order & Send Initial Disclosures with IDS                       |
|---------------------------------------------------------------|--------------------------------------------------------------|----------------------------------------------------------------------------------------------------|
| Order Initial Disclos                                         | sure Package                                                 |                                                                                                    |
| ease Be Patient                                               |                                                              |                                                                                                    |
| e are currently waiting for                                   | an update.                                                   |                                                                                                    |
| <ul> <li>Details: Waiting on co<br/>been received.</li> </ul> | onfirmation of ordered Initial Disclosure Package. Please do | o not close your web browser. Your loan will be automatically submitted once order confirmation has |